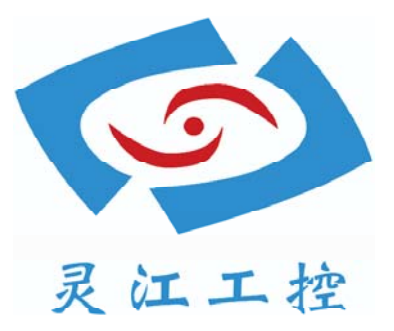

# LBOX-GM45

# 用户手册

深圳灵江计算机技术有限公司版权所有

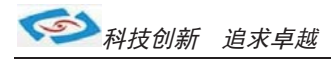

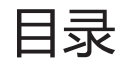

| 引言                                                                                                    | -4                                               |
|----------------------------------------------------------------------------------------------------|--------------------------------------------------|
| 产品介绍 5                                                                                                    | -<br>>                                           |
| 产品调试                                                                                                    | )                                                |
| 安装指南                                                                                                    | ′-8                                              |
| 使用说明                                                                                                    | )                                                |
| 使用与床外       5         功能说明       1         1. DC电源供电       10         2. 开关       11         3. 网络       11         4. USB       11         5. 显示接口       12         6. 串口(COM)       13         7. 音频       14         8.PCI卡安装       14         9.其他选配       16 | .0<br>0<br>1<br>1<br>2<br>3<br>4<br>4-15<br>6-17 |
| 系统安装                                                                                                    | .8<br>9<br>0                                     |
| GPIO代码                                                                                                    | 1-25                                             |
| BIOS设置                                                                                                    | 26-38                                            |

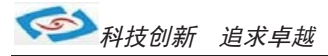

引言

### 版本 2015 年 2 月 修订: B-2

### 版权保护及声明

本手册为深圳灵江计算机技术有限公司的知识产权,内容受版权保护。未经许可不得以机械的 电子的或其他任何方式进行复制。除列明随产品配置的配件外,本手册包含的内容并不代表本公司 的承诺,我们非常小心地编写此手册,但我们对于本手册的内容不保证完全准确,因为我们的产品一 直在持续地改良及更新,故我方保留随时做出修改而不予另行通知的权利。

对于任何安装、使用不当而导致的直接的、间接、有意或无意的损坏及隐患概不负责。您在订购产品前,请向销售人员了解好产品的配置是否满足您的要求。

### 商标

本手册使用的所有商标均属于各自的商标持有者所有: Intel和Pentium以及Celeron是Intel Corporation的注册商标 PS/2和OS/2是IBM Corporation的注册商标 Windows98和WindowsXP是Microsoft的注册商标 Netware是Novell 的注册商标 Award是Phoenix Technologies, Inc的注册商标 AMI是American Megatrends, Inc的注册商标

### 阅读说明

此手册中"灰底黑色字体"的内容为提示需注意的内容,"灰底红色字体"的内容为产品选配的内容。 其他文字为常规描述,所插图片、图标和表格为相应接口、功能的附助说明,产品以实物为准.

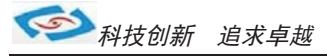

### 产品质保(一年)

从购买之日起,我公司提供一年的产品质保,但对未经我司充许而擅自维修过的产品并不进行品质保修。 我公司对于不正确的使用、自然灾难、错误安装产品导致的问题有免责权利。

如果产品出现故障,在质保期内我们提供免费维修或更换服务。对于过保产品,我们将会酌情收取材料费、人工服务费用。请联系您的销售人员了解详细情况。

如果您认为您购买的产品出现了故障,请遵循以下步骤:

- 1、收集您所遇到的问题的资讯(例如: CPU主频、使用的产品及其它软件、硬件),请注意品质保证。
- 2、致电联系我司售后工程师,描述故障现象,并借助此手册和与产品有关的任何说明资讯来解决问题。
- 3、如果您的产品被诊断发生故障,请您寄回我公司,我们尽快地进行故障产品的维修。
- 4、请仔细地包装故障产品,并在包装中附上清楚的故障现象文字描述以便我们准确的进行维修。

5、我们将在1~5个工作日内寄回产品,并在包装中附上完整的产品故障诊断结果。

### 符合性声明

### CE FCC ROHS

本产品已通过CE、FCC、ROHS测试,符合以遮罩电缆进行外部接线的环境规格标准.建议用户使用遮罩电缆,此种电缆可从自行购买.本产品通过CE环境规格检测,测试条件之一是在工业环境中进行产品操作,为了使产品免受ESD(静电放电)和EMI泄露造成的损害,强烈建议用户使用符合CE标准的工业产品。

根据FCC条例第15款, 本产品已经通过检测并被判定符合B级数位产品标准,这些限制旨在为运行环境下的 系统操作提供合理保证,使其免受有害干摄。本产品在使用中会产生和发射无线电频率能量,如果没有按照 此手册说明正确安装和使用,可能对无线电通讯造成有害干摄。但即使按照手册说明进行安装和使用,也并 不能保证不会产生干摄.若本产品曾对无线电或电视信号接收产生有害干摄,用户可通过开关设备进得确认. 当本设备产生有害干扰时,用户可采取下面的措施来解决干扰问题:

- 1) 调整接收天线方向或位置
- 2) 增大本设备与接收器之间的距离
- 3) 将本设备的电源接头插在与接收器使用不同电路的电源插座
- 4) 若需技术支援,请咨询技术人员

### 技术支持与服务

- 1. 想了解更多的产品信息及关注产品更新,请访问我司官方网站了解并下载相关资料。 http://www.ling-jiang.com/
- 2. 用户若需要技术支持,请与我公司技术人员联系(电话: 0755-23448870-8016).
   进行技术咨询前,请告知我司技术人员以下信息:
  - 1).产品名称及型号
  - 2).用户单位名称
  - 3).您所咨询的技术内容或者使用产品的故障现象描述

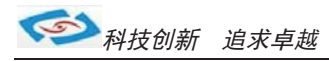

# 产品介绍

LBOX-GM45是灵江工控自主研发的第五代无风扇工控主机,本产品采用无风扇散热结构,新增了2个标准PCI扩展功槽, 产品采用规格为161\*180 (mm)的工控主板,主板采用Intel®82GM45+Intel®82801IBM(ICH9-M)芯片组.集成Intel第5代 图形媒体加速器 4500MHD、英特尔® 视频优化技术以及高达 533MHz 的图形核心可提高图形和三维渲染性能,同时实 现高清视频播放;采用DVMT5.0技术分配显存,最大可支持512MB动态共享显存,支持CRT、18/24-bit双通道LVDS、HDMI 1.3(支持CEA modes 480i/p、576i/p、720p、1080i/p and PC modes)显示输出功能.

主板提供2条204Pin DDR3 SO-DIMM系统内存扩充插槽,主板内存容量最大可扩充到8.0GB.主板有强大的扩展功能,用 户可以在现有标准配置的基础上升级3G、wifi、蓝牙GPS、等功能.LBOX-GM45主机支持6个标准串口:1个支持RS485 模式、4个支持可选RS-232/485模式;COM2-5端口的Pin9提供+5V、+12V电源可选.产品标配6个USB 2.0高速接口, 2个10/100/1000Mbs网络接口(RTL8111E芯片).

LBOX-GM45工控机内部结构整齐紧密, 适用于车载行业、耐高温等恶劣工业环境中的使用.产品支持9V-30V之间的宽 压供电,可在零下20度至高温60度的环境中长时间稳定运行.LBOX-GM45的最大体积为250.89 x 165.5 x 100mm, 净重量不足3.5kg,产品标配酷睿双核P8600 CPU(主频2.4G),整机功耗30W左右.产品设计方案较灵活方便,本公司 可以根据用户的需求全方位定制,提供用户最满意、最适用的产品.

用户可以上英特尔网站了解选择支持GM45芯片组的其他CPU,产品支持XP、win7、win8等主流系统.

产品接口丰富,标配有2个千兆网口,6个串口(其中有1个RS485),VGA与HDMI双显输出,6个USB2.0.产品标配2G内存, 另可扩展2G,最大支持8G,硬盘标配32G固态硬盘,用户可选择2.5寸笔记本硬盘120G、160G、320G、500G等机械硬盘 和SSD 64G、128G、256G等大容量固态硬盘.产品标配铝合金黑色机壳.

#### 选购清单:

|           | 标准配置                                                                          | 选择配置                                                        |
|-----------|-------------------------------------------------------------------------------|-------------------------------------------------------------|
| LBOX-GM45 | 黑色/ 2G内存/ 32G硬盘/ XP系统/6个USB/ 2个网口<br>1个RS485/ 5个RS232/ VGA / HDMI/ 音频孔/ 2*PCI | 银白色机壳/4G、8G内存/ 64G、128G等大硬盘<br>WIN7 WIN8系统/ 内置喇叭/ 3G、wifi功能 |
|           | P8600 CPU/ DC12V电源                                                            | GPIO/ PS2 / LPT/双VGA等                                       |

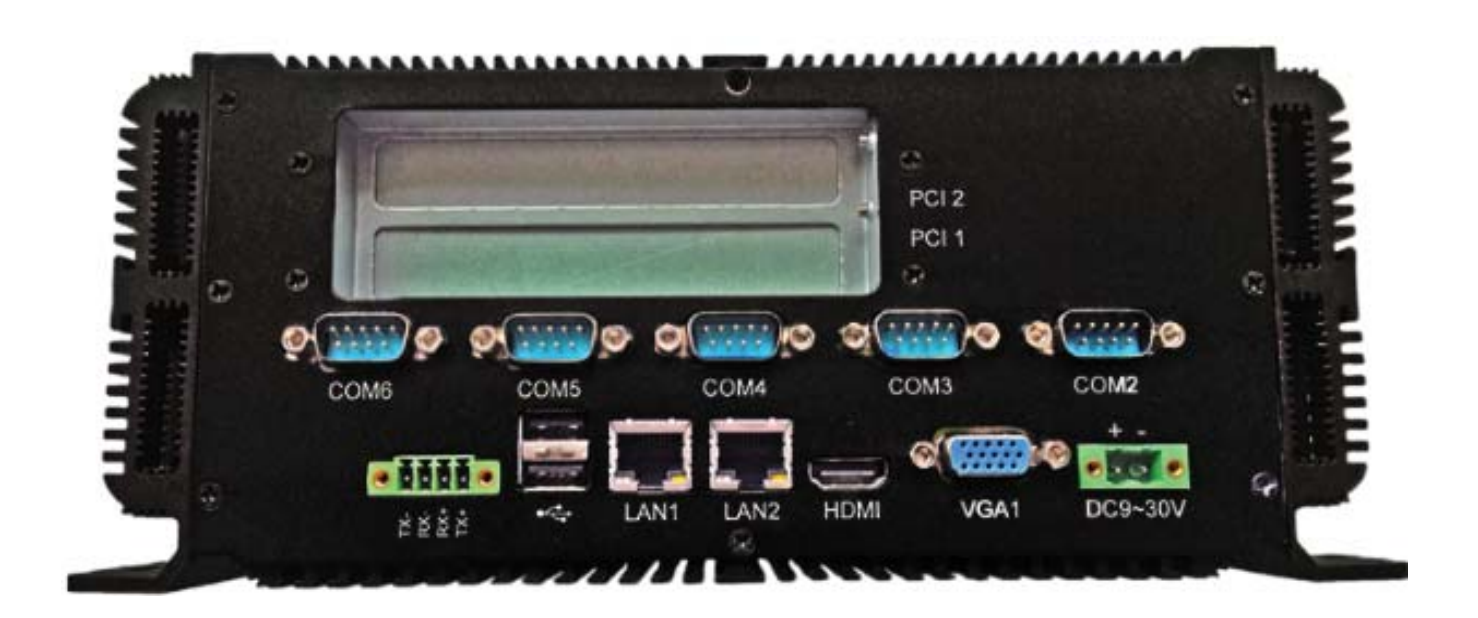

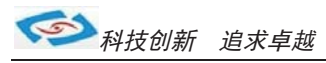

# 产品调试

### 用前检查

请确认您所购买的产品包装盒是否完整,如果包装有所损坏、或是有任何配件欠缺的情形,请尽快与我们联络。

产品标准配件如下:

- ☑ 1台工控主机
- ☑ 用户手册(非纸质资料,电子文件版可在线传输或网上下载)
- ☑ 1个12V电源适配器
- ☑ RS485接头
- ☑ 1张保修卡
- ☑ 合格证

如用户在订购时有特别要求的,可以根据相关订单(合同)检查其他配件是否配齐.

### 初始测试准备

产品调试前,用户需准备以下配件:

- 液晶显示器
- USB接口式键盘
- USB接口式鼠标
- PCI扩展卡
- 220V电源排插或插座
  - 如用户不使用产品标配的电源适配器,而采用外接电池供电,则需准备好连接电线和电池, 参照本手册产品电源正负极接好即可使用.

### 调试步骤

1. 将产品放置在平整的工作台上,检查各接口处是否有杂物.

- 2. 将电源线的母型接头连接至产品的DC接口.
- 3. 将电源线的3针公型接头连接至电源插座.
- 4. 用VGA转接线将显示器与工控机连接.
- 5. 按下工控机上的触摸开关即可开机.
- 6. 将键盘和鼠标连接至电脑的USB接口
- 7. 手动检查产品的内存、硬盘、系统等是否和订购的要求一致.
- 8. 将需要运行的应用软件装到电脑上进行调试运行.
- 9. 运行一段时间后,如产品无异常则可以直接安装使用;如在调试中发现异常请先检查排除软件与硬件是否匹配, 如确认属产品硬件的问题,可以联系厂家技术服务(0755-23448870-8016).

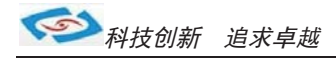

# 安装指南

1. 安装前,请先熟悉产品的结构图纸及所选用的安装方式与产品是否匹配.

2. 产品出厂不配各种安装架和安装使用的配件、镙丝等.

因产品实物与图纸有误差,建议实际安装以收到实物为准.

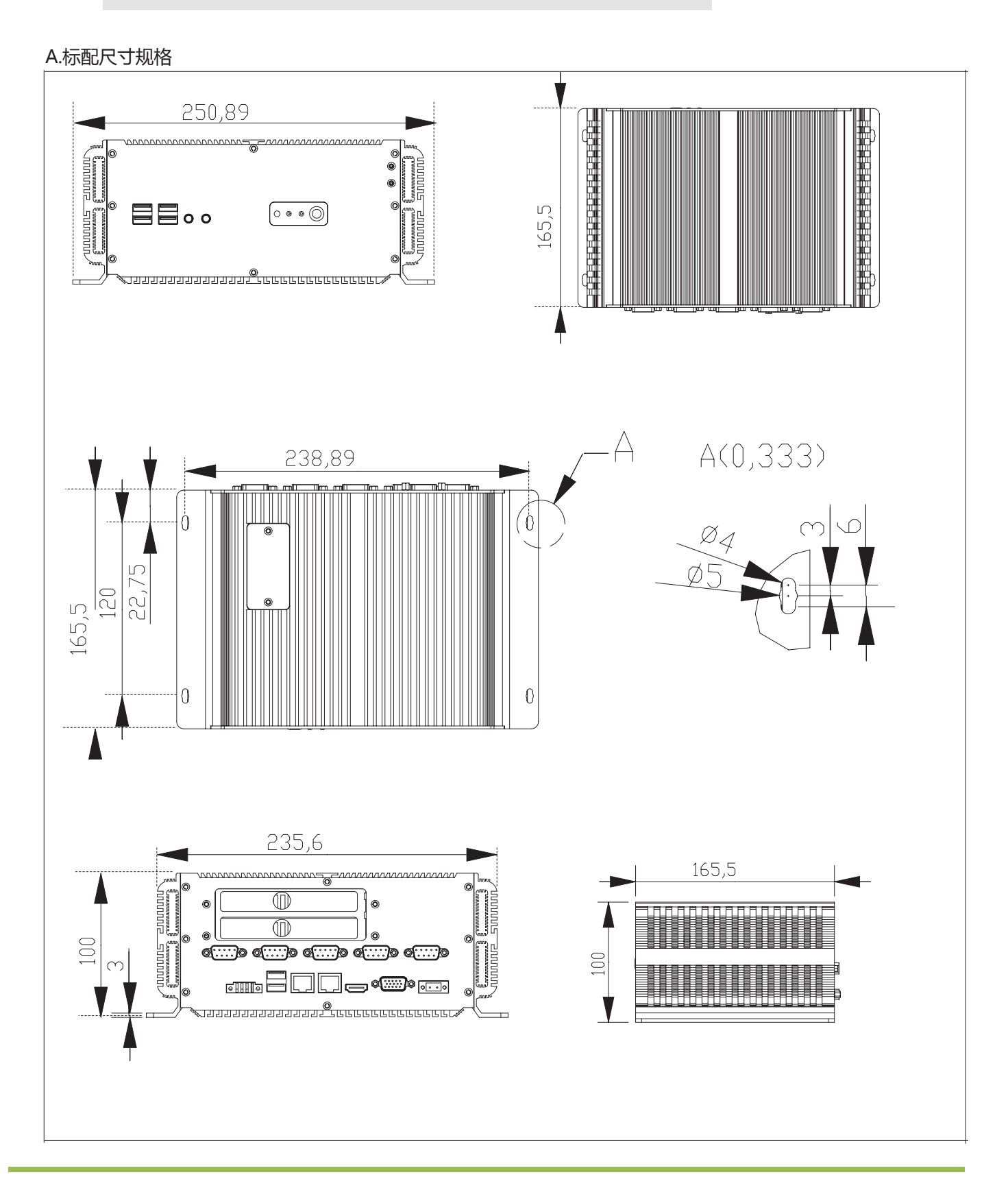

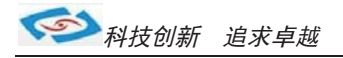

### B.机壳加大规格尺寸

如用户所要安装的PCI卡的规格尺寸超出产品机壳标准的尺寸时,可以选择加大机壳.

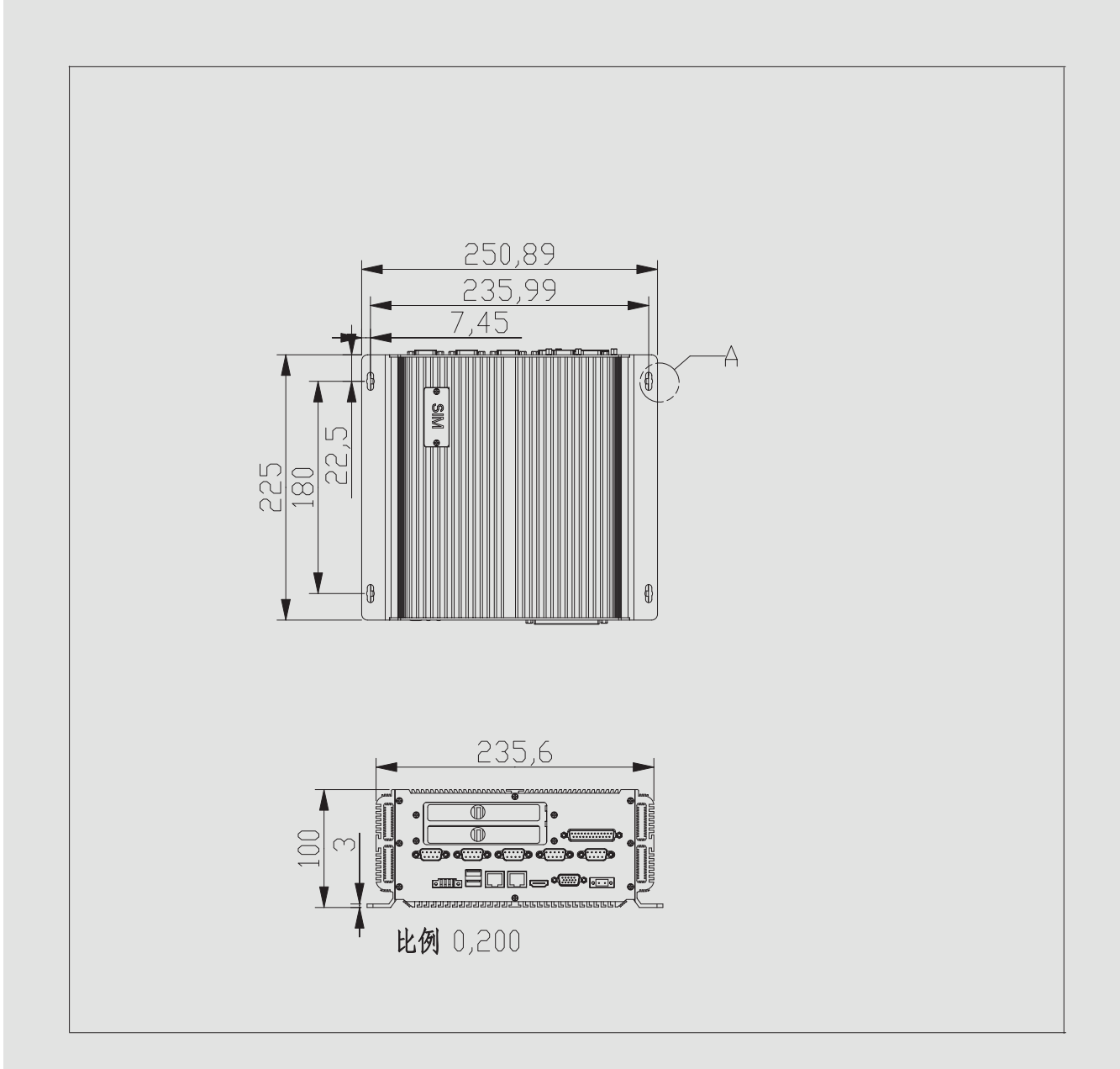

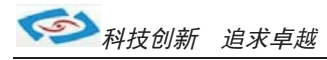

# 使用说明

### ●使用与保养

1. 请仔细阅读此用户手册并妥善保存此用户手册以供日后参考.

2. 调试安装前确保此设备放置在可靠的平面上,意外跌落可能会导致损坏外观。

3. 连接此设备到电源插座前,请确认电源插座的电压是否符合要求.

4. 请将电源线布置在人员不易绊到的位置,并不要在电源线上覆盖任何杂物.

5. 如果长时间不使用此设备,请将其同电源插座断开,避免设备被超标的电压波动损坏.

6. 此设备采用铝合金拉丝材质,使用过程中请勿用尖锐的东西接触产品以防刮伤.

7. 如有尘埃、水滴和杂物掉落接口,请及时小心清除以防影响使用效果。

8. 用湿抹布清洗设备前,请从插座拔下电源线,请不要使用液体或支渍喷雾剂清洗设备.

9. 请不要在过度潮湿的环境中使用此设备.

10. 请不要自行打开设备,为了确保您的安全,请由经过专业认证的工程师来打开设备.

11. 此设备机壳上有缝隙,请不要让任何液体流入孔内,以免主板短路引起火灾或设备损坏.

12. 请不要把设备放置在超出我司产品标准的环境温度范围,即不要低于-20度,或者高于60度.

13. 用户如更换电源供电方式,请提供与我司产品规格相配的电源及供电方式,注意供电电压不能超过我司产品

的标准范围(9V-30V),否则可能会损坏设备.

14. 定期检查设备的电源接口、网口、串口、USB接口、VGA接口等是否松动.

15. 用户在使用此设备连接其他设备时,串口、USB、VGA等接线插拔要小心,以防过度用力损坏接口.

16. 在此设备上安装3G卡、PCI卡或接通天线时, 需先关机断开电源.

17. 当此设备正在运行时机壳温度过高切勿用手去触摸机壳.

18. 使用过程中如发生不确定的异常现象时,切勿擅自拆机维修,要及时联系技术人员来解决.

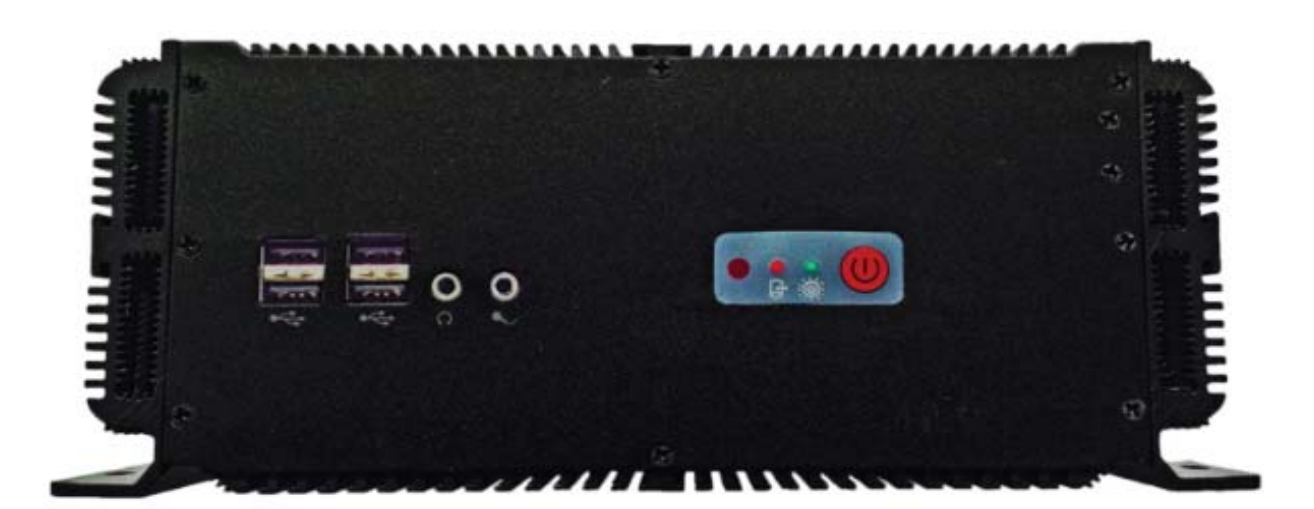

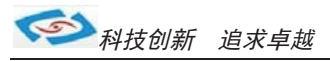

# ●功能说明

1. DC电源供电

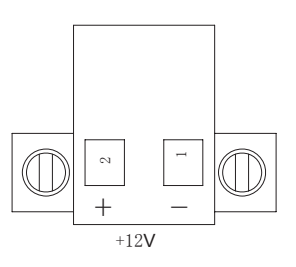

工控机采用2Pin凤凰端子电源供电口, 左边为正极(靠VGA),右边为负极 连接电源前请注意正负极.

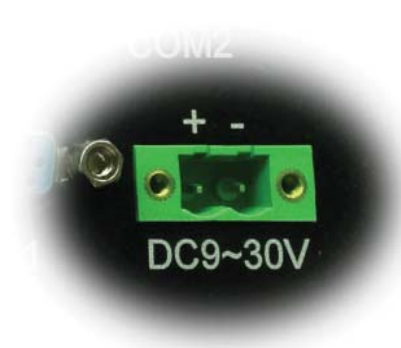

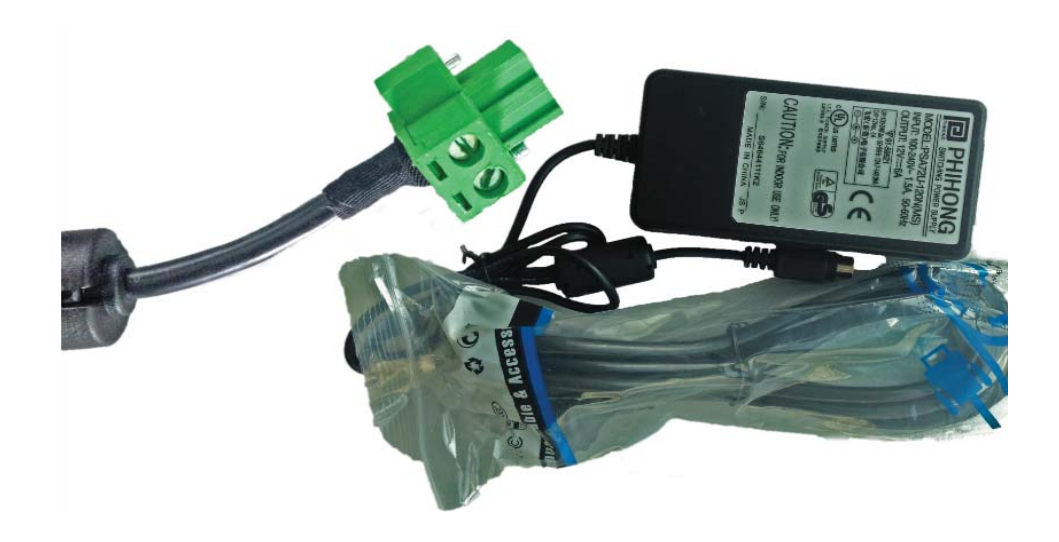

a.产品标配带有1个12V5A(可选8A)的电源适配器和1条3脚国标电源插头线.
b.用户使用前需检查配件是否齐全并查看电源外观及电线有无损坏.
c.电源接头与设备对接时请注意对接方向,请勿用力插拔以免损坏接口.
d.用户需使用其他供电方式时,可以将电源接头拆除然后接上软电线,请注意正负极.
e.用外接电池或电频来直接供电时,请注意电压必须保持在安全电压9V-30V之间.

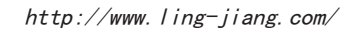

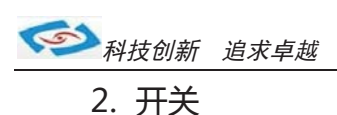

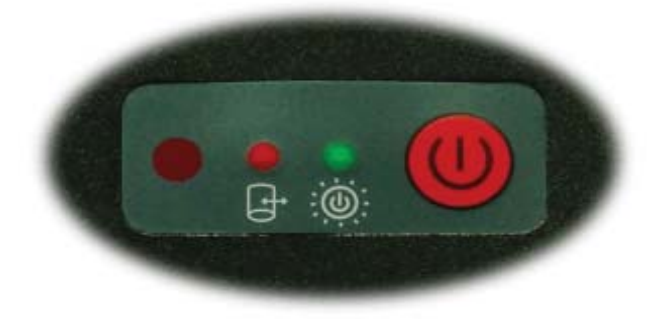

产品标配薄膜触摸开关,轻按红色键即为开机. 面板提供1组电源、硬盘状态指示灯,可通过前面板上的电源、 硬盘状态指示灯便能及时的了解计算机当前的运行状态. 绿灯常亮时说明计算机当前正常接入并处于开启电源状态 红灯闪烁时,说明计算机的硬盘存储器处于读写数据状态。

### 3. 网络

产品标配有二个千兆网口,可连接外部网路设备.2个千兆网口 采用RTL8111E芯片,支持网络引导启动和网络唤醒功能. RJ-45 以太网接口两侧共有两盏状态指示灯:

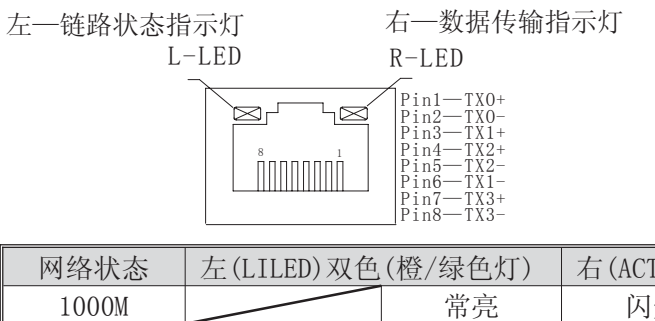

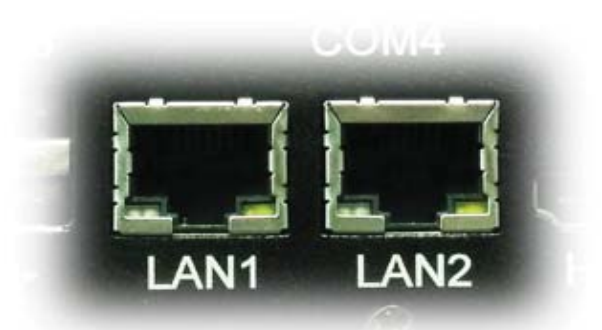

| 网络状态  | 左(LILED)双色(橙/绿色灯) |      | 右(ACTLED)单色(黄色; |       |    |   |
|-------|-------------------|------|-----------------|-------|----|---|
| 1000M | 常亮                |      | 000M 常          |       | 闪烁 | 灭 |
| 100M  | 常亮                |      | 闪烁              | 灭     |    |   |
| 10M   | 灭灭灭               |      | 闪烁              | 灭     |    |   |
| 江井井井  | 绿色                | 橙色   | 数据传输            | 无数据传输 |    |   |
| 百列捆处  | 已连接状态             | 态指示灯 | 活动状态            | \$指示灯 |    |   |

产品出厂不配相关网络接线,用户需自购网线.

### 4. USB接口

工控机标配带有3组4针USB2.0接口,可连接6个外部USB设备。

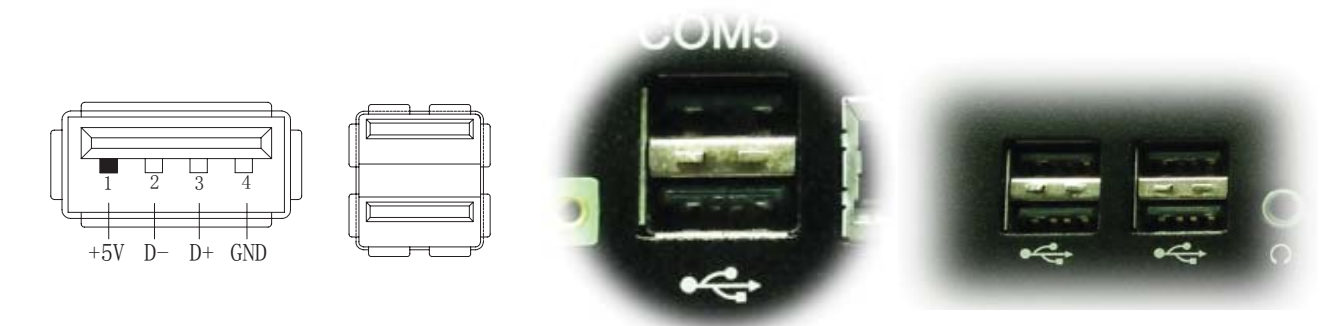

a. USB接口支持热插拔,使用USB设备前请先安装设备驱动.

b.产品出厂不配USB转接线和USB接口的鼠标与键盘等,用户需要时需自购.

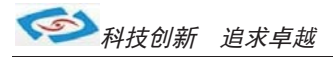

#### 5. 显示接口

工控机标配有一个HDMI和一个VGA接口,可连接外部显示设备. 主板集成Intel GMAX4500显示芯片

1). HDMI接口

| ( =                       | ~        | 2 |
|---------------------------|----------|---|
| 11                        | 19 1     | ) |
|                           | <u> </u> |   |
|                           |          |   |
|                           |          | ) |
| $\langle \langle \rangle$ | 18 2     | ' |
| $\sim$                    | /        | ĺ |

| 管脚 | 信号名称    | 管脚 | 信号名称    |
|----|---------|----|---------|
| 1  | Data2+  | 2  | GND     |
| 3  | Data2-  | 4  | Data1+  |
| 5  | GND     | 6  | Data1-  |
| 7  | Data0+  | 8  | GND     |
| 9  | Data0-  | 10 | CLOCK+  |
| 11 | GND     | 12 | CLOCK-  |
| 13 | NC.     | 14 | NC.     |
| 15 | DDC_SCL | 16 | DDC_SDA |
| 17 | GND     | 18 | +5V     |
| 19 | HP_DET  |    |         |

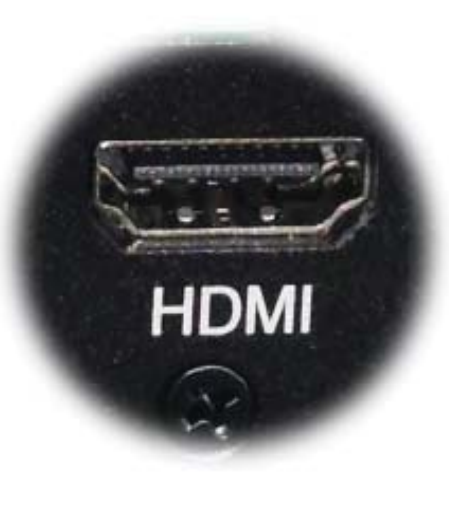

产品出厂不配HDMI转接线和HDMI接口的其他设备,用户需要时需自购.

#### 2). VGA接口

工控机标配有一个15针的VGA接口,可连接外部显示设备.

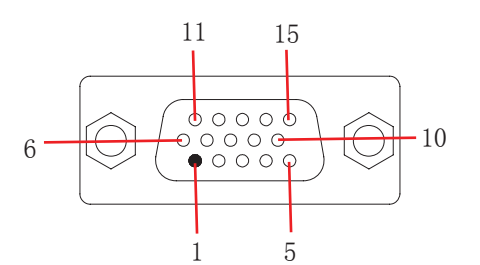

| 管脚 | 信号名称    | 管脚 | 信号名称     |
|----|---------|----|----------|
| 1  | RED     | 2  | GREEN    |
| 3  | BLUE    | 4  | NC       |
| 5  | GND     | 6  | GND      |
| 7  | GND     | 8  | GND      |
| 9  | +5V     | 10 | GND      |
| 11 | NC      | 12 | DDCD_ATA |
| 13 | HSYNC   | 14 | VSYNC    |
| 15 | DDC_CLK |    |          |

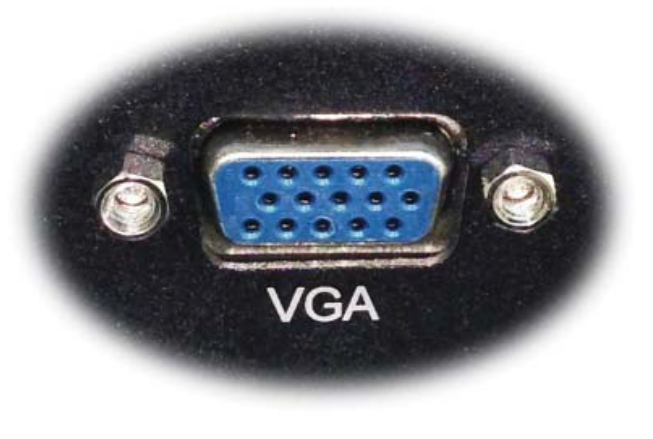

a.产品出厂不配VGA转接线和VGA接口的其他设备,用户需要时需自购.

- b.产品出厂默认VGA单显,如用户需要用到VGA与HDMI双显时,需安装相应驱动,并在Bios里面设置多显功能. 如无法设置或者操作失误的请联系售后服务电话0755-23448870-8016
- c.产品主板芯片支持VGA与LVDS双显,使用过程中有时会出现显示跳屏的现象,即显示跳转至LVDS上面, 此时需要用户进BIOS里面设置转换过来.具体设置见此手册《常用功能设置》.
- d.产品支持2个VGA,可以将主板上LVDS的信号通过LVDS转接VGA的方式转成VGA输出.如需用到2个VGA的情况 可在产品订购前说明选配.

### 6. 串口(COM)

工控机标配1个RS485串口和5个RS232串口。

1).COM1 RS485

| COM1 RS485 |                                         |  |  |  |  |
|------------|-----------------------------------------|--|--|--|--|
| PIN        | DESCRIPTION                             |  |  |  |  |
| 1          | TX+, RS-485 transmission line, negative |  |  |  |  |
| 4          | TX-, RS-485 transmission line, positive |  |  |  |  |

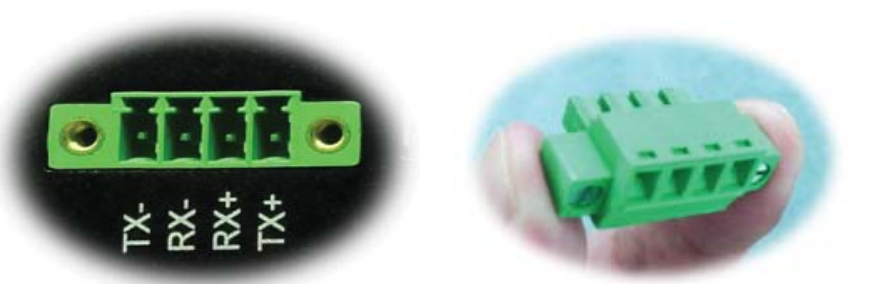

- a.产品出厂包装附件里面配标有1个RS485接头,不配连接线
- b. 用户接线时注意接口处的箭头方向准确选择1针(+)和4针(-)
- c. 用户使用RS485时需注意针脚定义不能接反
- d. 如使用RS422的情况请接2针和3针(需要跳线即可请订购前要说明)
- e.使用时要将固定镙丝宁到底,注意因松动引起的不良现象

2) . COM2-COM6 RS232

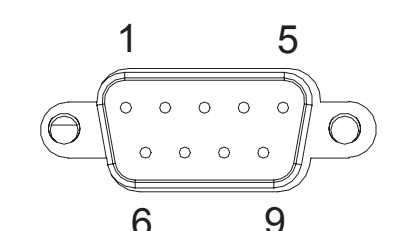

|   | U     | •     |
|---|-------|-------|
| 管 | 信号    | 名称    |
| 脚 | RS232 | RS485 |
| 1 | DCD   |       |
| 2 | RXD   | DATA+ |
| 3 | TXD   | DATA- |
| 4 | DTR   |       |
| 5 | GND   |       |
| 6 | DSR   |       |
| 7 | RTS   |       |
| 8 | CTS   |       |
| 9 | RI    |       |

工控机出厂默认标配5个DB9针的RS232接口.

a. 产品出厂不配串口连接线和其他串口设备,用户需要自购.
b. 连接串口时需断开工控机和其它周边设备的电源.
c. 将串行设备的介面电线连接至工控机的串口上, 将介面电线的另一端连接至串行设备上,然后拧紧镙丝.
d. 连接好设备后接通工控机和其他周边设备的电源.

e. 请参考串行设备附带的指导手册来配合操作以辩别串行设备.

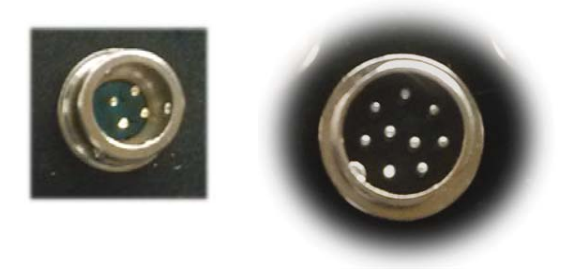

#### 选配:

a. COM2-COM5可选择RS485, 需订购前选定, 出厂将调为RS485模式. COM6只支持RS232

- b.用RS485时请选择DB9针式串口的第2针(+)和第3针(-)来接线.
- c. COM2, 3, 4, 5端口的第9针支持+5V和+12V供电可选, 需出厂前选定.
- d. 如用户的使用环境震动比较强烈的情况,可以选择航空接头式的串口. 用此接头需要订购时选定将修改机壳.
- e.用户如需要多串口的情况,可以选配定制.产品最多可以加到10个串口.

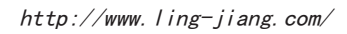

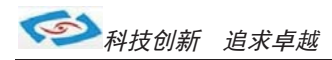

#### 7.音频

产品标配提供1个标准03.5 PhoneJack 音频输出接口(LINE\_OUT)、1个03.5 PhoneJack MIC 输入接口(MIC\_IN),客户可以直接连接音频设备使用。 产品出厂不配耳机线和外接音响设备,用户需自备.

选配:补加2个2W功耗的内接喇叭. 需在订购前选定,出厂机壳做喇叭孔。

### 8. PCI槽

产品默认标配2个CPI槽.

产品出厂不配有PCI的插卡和扩展卡, 需用户自备.

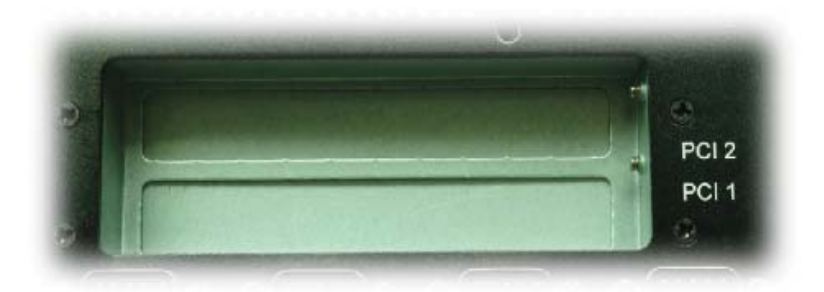

如用户需安装PCI扩展卡、数据采集卡、运动卡时,需准备好镙丝刀并打开机壳自行安装,拆机安装步聚如下:

在拆机、安装设备前,请确认已经关闭电源或拔掉电源线!

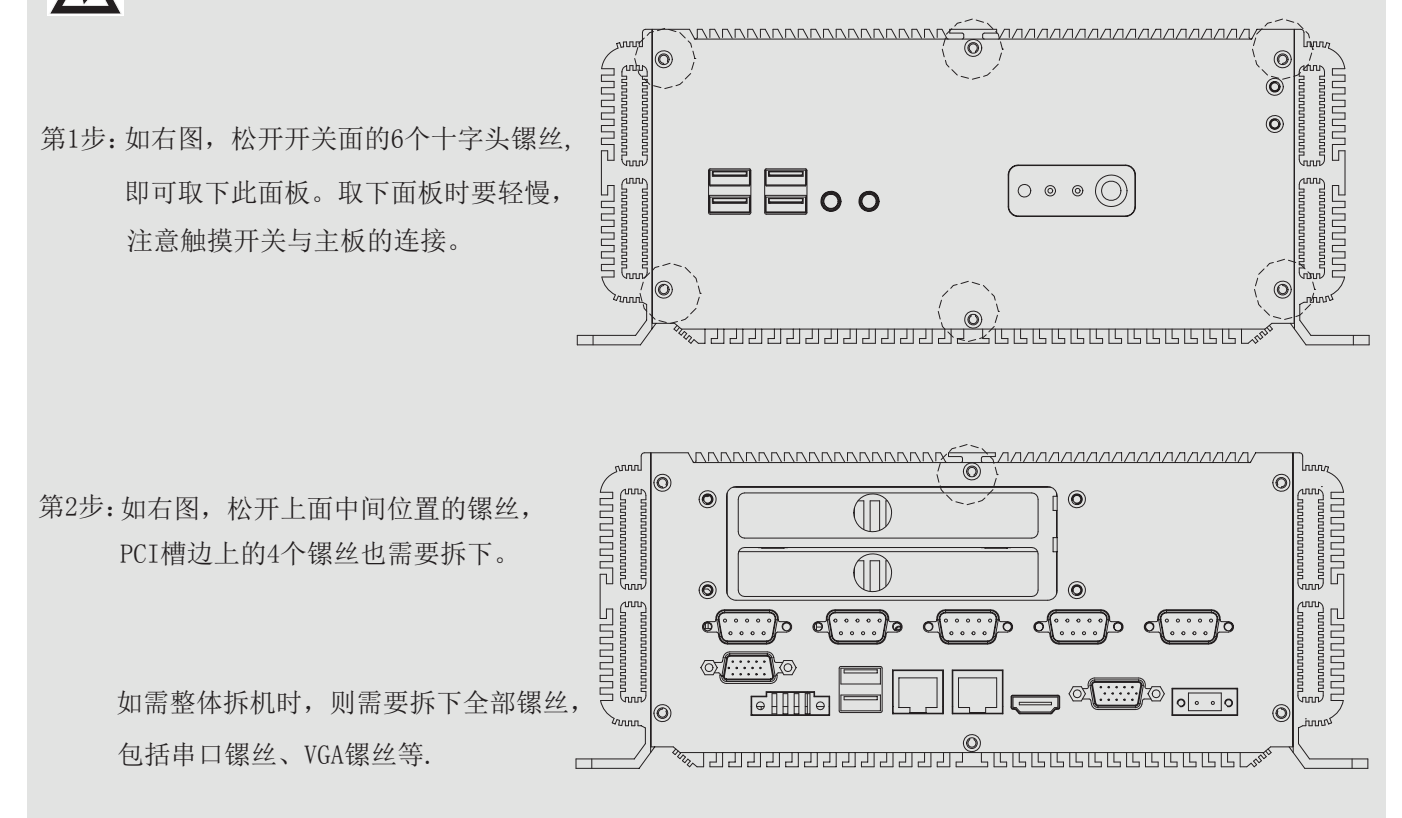

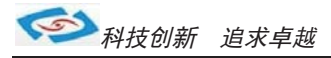

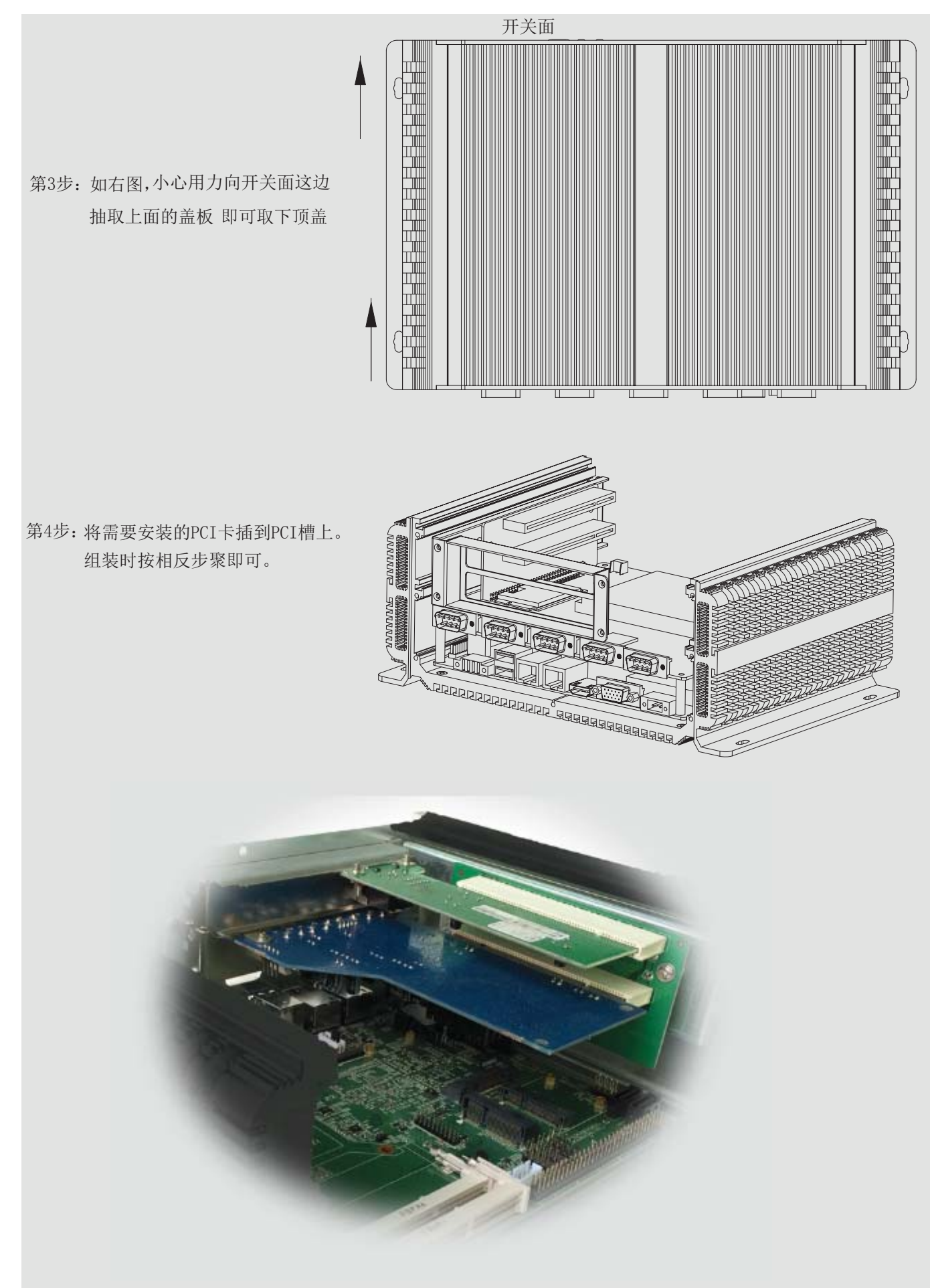

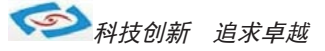

### 9.其他选配

#### 1). 加配3G模块/wifi模块

- a. 产品主板提供2个标准的MPCIE接口,可用来安装符合标准的MPCIE设备.
- b.如用户需要到3G上网功能、wifi上网功能,可在订购前选定,产品出厂前将加配此功能,并配有信号天线. 3G功能可选用联通或者电信,出厂将配相应的模块和驱动.(3G模块的品牌型号可由用户自己指定)
- c. 如需要GPS功能时,可选定同时兼容3G与GPS的模块.
- d.如需要蓝牙功能时,可选定同时兼容wifi与蓝牙的模块.
- e. 信号天线可选2m长的吸盘天线和直杆短天线.

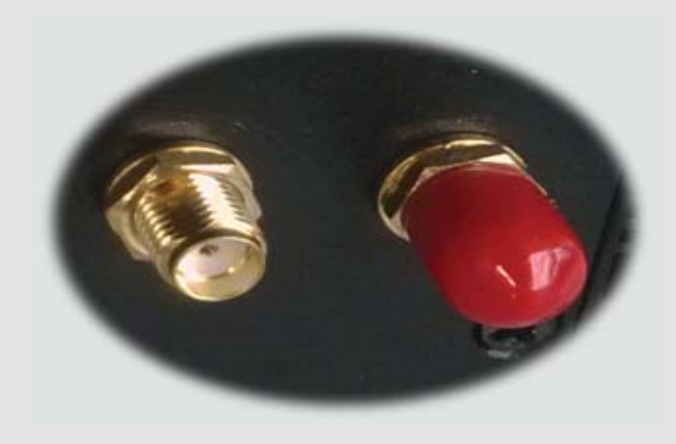

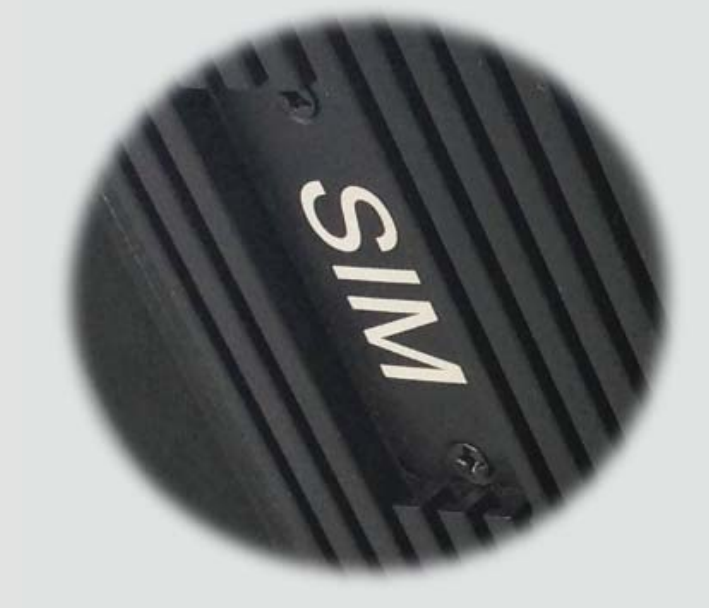

f. 装取3G卡时需打开机壳背面的SIM卡位档板.

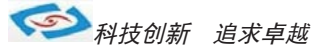

#### 2). GPIO

产品主板提供1个10接针的8位GPIO(4进4出),如用户需要GPIO功能时可以订购前选定,产品出厂前将从主板 上用连接线引出至机壳,外接口模式为DB9针模式.GPIO程序代码见此手册.

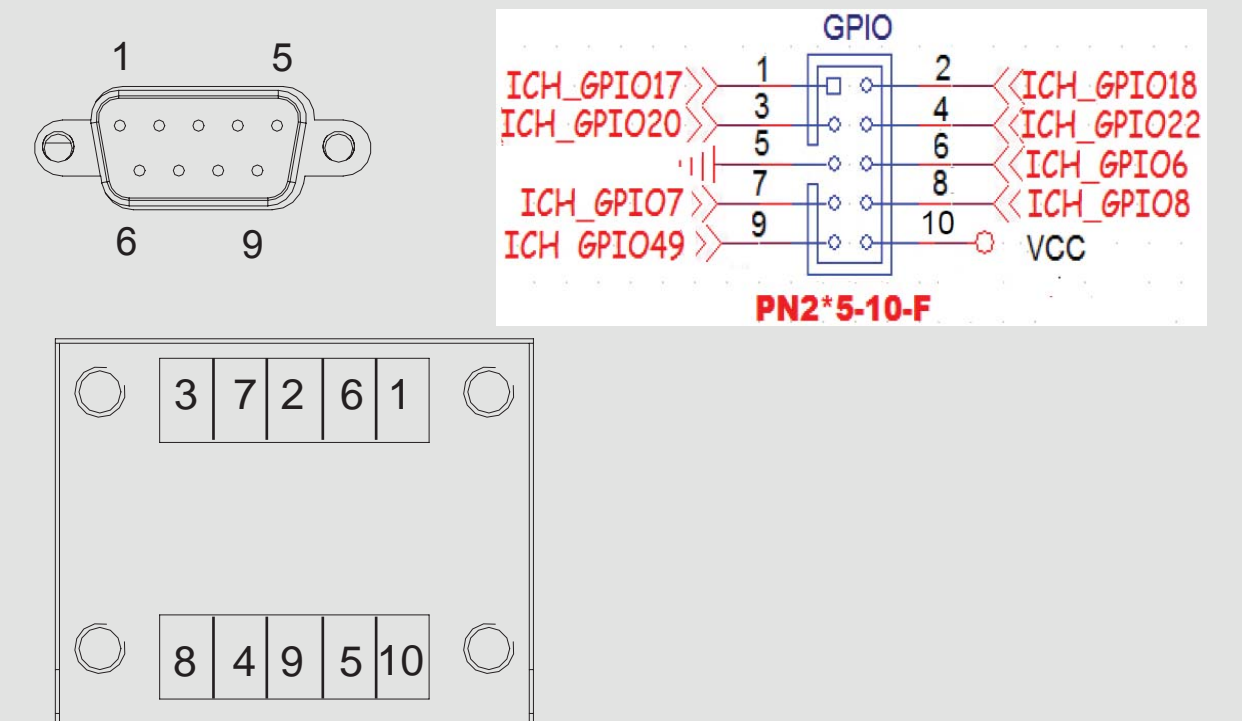

#### 3). 内接PS2

产品主板提供1个6Pin的内接PS2接口(KB/MS2),如用户需要此接口可在订购前选定,产品出厂前用电缆线引出.

#### 4). LPT打印口

产品主板提供LPT打印接口的内接排针,如用户需要到LPT打印接口时可在订购前选定,产品出厂将用线引出. LPT打印接口模式如右图,可接外接打印机设备.

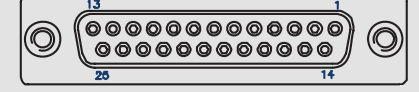

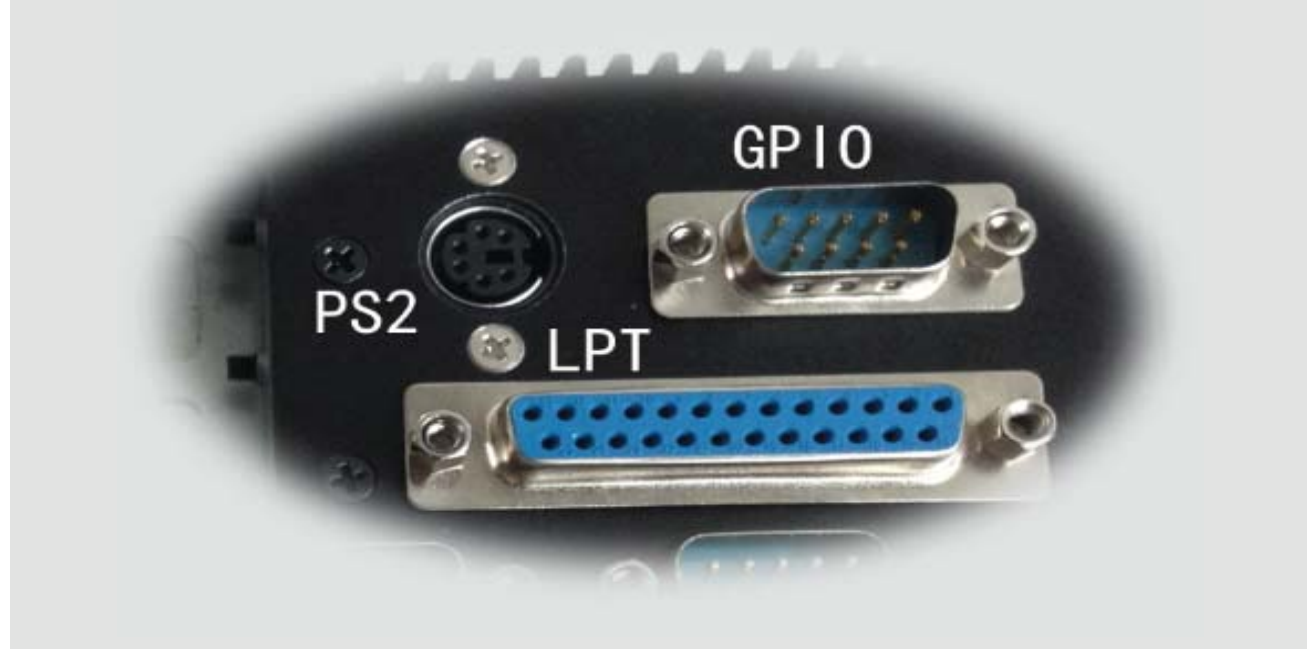

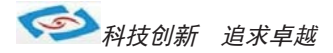

### ●系统安装

产品支持多种操作系统,比如windows, unix, linux等,这里以windows操作系统为例做以简述。

操作系统安装方法分为:光盘安装、硬盘安装、优盘安装。

- 1). 光盘安装: 电脑自带的光盘都是原版系统, 市面上买的光盘一般都是ghost系统。自己选择合适的进行安装。
- 2). 硬盘安装:把系统镜像放在非系统盘里,原版系统点击setup,ghost版系统点击AUTORUN.exe根据提示即可安装。 只适合系统还可以使用但又想重装系统时使用!!
- 3).优盘安装:首先要把优盘做成启动盘,可以用大白菜,老毛桃等软件进行制作,制作软件可在其官网上下载.优 盘安装系统相比之下是最灵活的了,可以安装原版系统,也可以安装ghost系统,可以把系统镜像放 在优盘里,也可以把系统镜像放在电脑硬盘的非系统盘里,很随意。具体不同情况下的安装步骤略有 不同,可到百度、大白菜、老毛桃寻I找。
- 一键备份还原:网上先下载这类软件,它可以把C盘完全复制,就是克隆,放在电脑上,当自己的电脑系统出现故障, C盘垃圾太多,中病毒时就可以把计算机还原到上次备份时的状态,非常方便快捷。一键备份生成的 gho文件隐藏在其他分区里,设置显示隐藏的文件就可看到,一般36左右。

用优盘安装原版windows系统大概步骤:

1). 下载优盘启动盘制作软件,制作启动盘。

2). 下载windows原版系统镜像文件,下载后解压备用。可以放在优盘里,也可以放在电脑非系统盘里。

3). 开机进入bios设置,设置为优先从优盘启动。bios的进入和设置方法见此手册《常见功能设置》。

4). 插上优盘, 启动电脑, 进入启动盘操作界面, 之后比较复杂, 建议到大白菜等网站查看安装原版系统详细教程。

- 5).系统安装完成之后需要安装驱动,最简单的方法是使用驱动精灵等软件自动安装驱动,可以先下载驱动精灵离线 版备用,以防系统重装后没有网卡驱动上不了网,而无法继续进行。
- 6). 这时系统会有一些漏洞(bug)要进行修补,驱动精灵,360安全卫士等都能自动检测并修补。

7). 安装完毕。再装一些自己常用的软件就可以了。

科技创新 追求卓越

### ● 常用功能设置

双显示设置: 通电开机后按住键盘Dlelete键进入BIOS, 用键上的"←↑↓→"四个光标选择到Chipset项目, 找到"Boot Display Device"进入项中可以设置多显出输出。

分辨率设置: Flat Panel TyPE "进入此项中可设各种分辨率" 通道设置: Panel Specification "此项中可以设置18BIT和24BIT输出" 保存退出即可

硬盘优先启动: 通电开机后按住键盘Dlelete键进入BIOS, 用键上的"←↑↓→"四个光标选择到BOOT项目中, 找到"1ST Boot Device"此项中可以设置第一启动的驱动器。 保存退出即可

来电开机设置: 通电开机后按住键盘Dlelete键进入BIOS, 用键上的"←↑↓→"四个光标选择到Advanced项目中, 进入"Power Management Configuration"项里, Restore AC Power Loas: 1、Power OFF 来电开机关闭 2 Demen ON 本中工程中四

- 2、Power ON 来电开机启用
- 3、Last State 保持掉电前的状态 保存退出即可

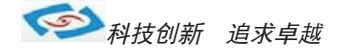

# • Watchdog (看门狗编程地址)

```
#include <dos. h>
#include <bios.h>
#include <stdio.h>
#include <conio.h>
#include <stdlib.h>
#include <string.h>
#include <process.h>
#include <direct.h>
void main( void )
{
 char Value=0;
 outp(0x2E, 0x87);// Entry SuperIO
 outp(0x2E, 0x87);//
 outp(0x2E, 0x2D);
 Value=inp(0x2F);
 outp(0x2F, Value&0xFE); // Enable Watchdog
 outp(0x2E, 0x07);
 outp(0x2F, 0x08);
 outp (0x2E, 0x30);
 outp(0x2F, 0x01); // Enable Watchdog
 outp(0x2e, 0xF5);
 Value=inp(0x2F); // Select Second
 outp(0x2F, Value&0xF7);
 outp(0x2E, 0xF6); //reload timer
 Value=10; //Set 10S
 outp(0x2F,Value); // Count down
 outp(0x2E, 0xAA);//
 outp(0x2E, 0xAA);// Exit SuperIO
```

}

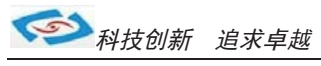

### ●GPIO程序代码

#include <stdio.h> <io.h> #include <conio.h> #include #include <dos.h> typedef signed char INT8; typedef unsigned char UINT8; typedef short INT16; typedef unsigned short UINT16; typedef int INT32; typedef unsigned long UINT32; typedef unsigned char CHAR8; typedef unsigned short CHAR16; #define GPI006 0x00 // 0x00== GPO Low, 0x01== GPO High, 0x02== GPI #define GPI007 0x00 #define GPI008 0x00 #define GPI049 0x00 //CZ 09 to 49 //以上四个设为GPO 输出Low #define GPI017 0x02 //10 #define GPI022 0x02 //22 #define GPI018 0x02 //26 #define GPI020 0x02 //36 //以上四个设为GPI #define GPIO BASE ADDRESS 0x500 main() { UINT8 Value=0; UINT8 IsGPI0=0; UINT8 InpOutpValue=0; UINT8 OutpValue=0; IsGPIO = 0;InpOutpValue =0; OutpValue =0; switch(GPI006) { case 0: IsGPIO =0x40; break; case 1: IsGPIO =0x40; OutpValue |= 0x40;break: case 2: IsGPIO =0x40; InpOutpValue  $\hat{}= 0x40;$ }

```
switch(GPI007)
{
case 0:
IsGPIO |=0x80;
break;
case 1:
IsGPIO =0x80;
OutpValue |= 0x80;
break;
case 2:
IsGPIO |=0x80;
InpOutpValue ^= 0x80;
}
//below setting GPI06,7
Value = inp(GPIO_BASE_ADDRESS);
Value&=0x3F;
Value = IsGPIO;
outp(GPI0_BASE_ADDRESS, Value);
Value = inp(GPI0_BASE_ADDRESS+4);
Value&=0x3F;
Value = InpOutpValue;
outp(GPI0_BASE_ADDRESS+4, Value);
Value = inp(GPIO_BASE_ADDRESS+0x0C);
Value&=0x3F;
 Value = OutpValue;
  outp(GPI0_BASE_ADDRESS+0x0C, Value);
 IsGPIO = 0;
 InpOutpValue =0;
 OutpValue =0;
 switch(GPI008)
 {
  case 0:
  IsGPIO |=0x01;
 break;
  case 1:
  IsGPIO |=0x01;
  OutpValue |= 0x01;
 break;
  case 2:
  IsGPIO |=0x01;
  InpOutpValue \hat{}= 0x01;
 }
 //below setting GPI008,
  Value = inp(GPI0_BASE_ADDRESS+1);
  Value&=0xF8;
```

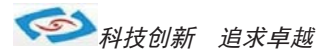

```
Value = IsGPIO;
outp(GPIO BASE ADDRESS+1, Value);
Value = inp(GPI0_BASE_ADDRESS+5);
Value&=0xF8;
Value = InpOutpValue;
outp(GPI0_BASE_ADDRESS+5, Value);
Value = inp(GPIO_BASE_ADDRESS+0x0D);
Value&=0xF8;
Value = OutpValue;
outp(GPI0_BASE_ADDRESS+0x0D, Value);
IsGPIO = 0;
InpOutpValue =0;
OutpValue =0;
switch(GPI017)
{
case 0:
 IsGPIO |=0x02;
break;
case 1:
IsGPIO |=0x02;
OutpValue = 0x02;
break;
case 2:
IsGPIO |=0x02;
InpOutpValue \hat{}= 0x02;
}
switch(GPI018)
{
case 0:
IsGPIO =0x04;
break;
case 1:
IsGPIO |=0x04;
OutpValue = 0x04;
break;
case 2:
IsGPIO =0x04;
InpOutpValue \hat{=} 0x04;
}
switch(GPI020)
{
case 0:
IsGPIO |=0x10;
break;
```

科技创新 追求卓越

```
case 1:
 IsGPIO =0x10;
 OutpValue = 0x10;
break;
 case 2:
 IsGPIO |=0x10;
 InpOutpValue ^= 0x10;
}
switch(GPI022)
{
 case 0:
 IsGPIO =0x40;
break;
 case 1:
 IsGPIO =0x40;
 OutpValue = 0x40;
break;
 case 2:
 IsGPIO |=0x40;
 InpOutpValue ^= 0x40;
}
//below setting GPI017GPI018 GPI020 GPI022
 Value = inp(GPIO_BASE_ADDRESS+2);
Value&=0xA9;
Value = IsGPIO;
outp(GPI0_BASE_ADDRESS+2, Value);
Value = inp(GPI0_BASE_ADDRESS+6);
Value&=0xA9;
Value | =InpOutpValue;
outp(GPI0_BASE_ADDRESS+6, Value);
Value = inp(GPI0_BASE_ADDRESS+0x0E);
Value&=0xA9;
Value = OutpValue;
outp(GPI0_BASE_ADDRESS+0x0E, Value);
switch(GPI049)
{
case 0:
IsGPIO |=0x02;
break;
case 1:
IsGPIO |=0x02;
OutpValue |= 0x02;
break;
case 2:
IsGPIO =0x02;
 InpOutpValue \hat{=} 0x02;
```

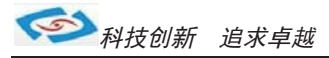

```
}
//below setting GPI036
Value = inp(GPI0_BASE_ADDRESS+0x32);
Value&=0xFD;
Value|=IsGPI0;
outp(GPI0_BASE_ADDRESS+0x30, Value);
Value = inp(GPI0_BASE_ADDRESS+0x36);
Value&=0xFD;
Value|=InpOutpValue;
outp(GPI0_BASE_ADDRESS+0x36, Value);
Value&=0xFD;
Value&=0xFD;
Value&=0xFD;
Value|=OutpValue;
outp(GPI0_BASE_ADDRESS+0x40, Value);
```

return(0);

}

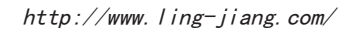

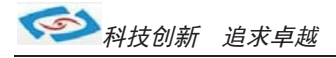

# ● BIOS 设置

本部分描述如何运用BIOS配置程序设置您的系统。正确设置BIOS各项参数可 使系统稳定可靠地工作,同时也能提升系统的整体性能,不恰当的甚至错误的BIOS 参数设置则会使系统工作性能大为降低,使系统工作不稳定甚至无法正常工作。

当系统接通电源,正常开机后便可看见进入BIOS设置程序提示的信息,此时 (其它时间无效)按下提示信息所指定的按键(通常为<De1>键)即可进入BIOS设置 程序。CMOS中BIOS设置内容被破坏时系统也会要求进入BIOS设置程序,通过BIOS 修改的所有设置值也都保存在系统的CMOS存储器中,该CMOS存储器由电池供电, 即使切断外部电源其内容也不会丢失,除非执行清除CMOS内容的操作。

一旦您进入了 AMI BIOS 设定程序,屏幕上会显示出主菜单。主菜单共提供 了六种设定功能和两种退出选择。用户可通过方向键选择功能项目,按<Enter>键 进入子菜单。

<↑>向前移一项; <↓>向后移一项; <←>向左移一项; <→>向右移一项; <Entel>确定选择此选项;

<ESC>跳到退出菜单或者从子菜单回到主菜单

<F1 >主题帮助, 仅在状态显示菜单和选择设定菜单有效

<F7>放弃设置但是不退出 BIOS;

<F8>载入故障安全缺省值

<F9>载入优化缺省值

<F10> 保存并退出

设置方法:使用方向键移动白色高亮光标至设定处,按回车键进入设定菜单。

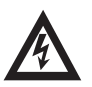

注意:因 BIOS 程序会不时地更新,以下 BIOS 设置界面和描述仅供参考。

# Main (BIOS 主界面)

当您进入 BIOS 设置程序时,主界面将会显现并显示系统概况。主菜单顶部显示的是控制菜单的控制键,主菜单的中部显示的是当前所选,第一个控制菜单的内容灰色信息是只读的内存及 CPU 信息。根据用户系统配置的改变自动调整。菜单右下部是本菜单所用的控制键,如果您需要帮助,按<F1>将显示相关信息帮助您。

| BIOS SETUP UTILITY                                     |                                  |                  |          |          |        |                                      |                                                                       |
|--------------------------------------------------------|----------------------------------|------------------|----------|----------|--------|--------------------------------------|-----------------------------------------------------------------------|
| Main                                                   | Advanced                         | Chipset          | PCIPnP   | Boot     | Securi | ty Ex                                | it                                                                    |
| Syste                                                  | m Overv iew                      |                  |          |          |        | Use                                  | [ENTER], [TAB]                                                        |
| Proce<br>Type                                          | ssor<br>:                        |                  |          |          |        | or [S<br>select                      | a field.                                                              |
| Intel (I<br>Speed<br>Cores                             | R) Core(TM):<br>d :2533N<br>; :2 | 2 Duo CPU<br>1HZ | P8700    | @2.53GH  | ΗZ     | Use<br>config                        | [+] [-] to<br>ure system Tim                                          |
| Syster<br>Size                                         | m Memory<br>:2013M               | B                |          |          |        |                                      |                                                                       |
| Syst e                                                 | em time                          |                  | [11:10:2 | 25]      |        | $\stackrel{\downarrow}{\rightarrow}$ | Select Screen                                                         |
| Syste                                                  | m Date                           |                  | [ Wed 0  | 5/08/201 | 3]     | +-<br>Tab<br>F1<br>F10<br>ESC        | Change Field<br>Select Field<br>General Help<br>Save and Exit<br>Exit |
| V02.61 (C)Copyright 1985-2006.American Megatrends.Inc. |                                  |                  |          |          |        |                                      |                                                                       |

#### Processor

显示所使用的处理器CPU类型和频率,为只读项。

#### System Memory

该项显示 BIOS 检测到的可用内存大小。

#### System Time

选择此选项用<+>/<->来设置目前的时间,以时/分/秒的格式来表示各项目, 合理的范围是Hour/时(00~23),Minute/分(00~59),Second/秒(00~59)。

#### System Date

选择此选项用< + >/< - >来设置目前的日期,以月/日/年的格式来表示各项 目,合理的范围是 Month/月(Jan. ~Dec.),Date/日(01~31),Year/年(最大至 2099),Week/星期(Mon. ~Sun.)。

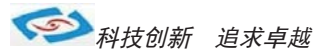

# Advanced (高级BIOS设置)

此组选项设置系统的基本硬件配置。

|                                   |                                                             |                                                                                                    | BI                                                                                                | OS SETUP U         | TILITY    |     |          |                                                                                                    |
|-----------------------------------|-------------------------------------------------------------|----------------------------------------------------------------------------------------------------|---------------------------------------------------------------------------------------------------|--------------------|-----------|-----|----------|----------------------------------------------------------------------------------------------------|
| ľ                                 | Main                                                        | Advanced                                                                                                    | Chipset                                                                                           | PCIPnP             | Boot      | Se  | curity   | Exit                                                                                                    |
| Ad<br>W/<br>><br>><br>><br>><br>> | Vance<br>ARMII<br>IDE<br>Supe<br>Harc<br>USB<br>Pow<br>Cloc | ed Settings<br>NG: Setting<br>may c<br>I Configurat<br>Configurati<br>er IO Config<br>tware Healt<br>Configurat<br>er Manage<br>k Generato | g wrong valu<br>ause system<br>tion<br>on<br>guration<br>th Configurat<br>tion<br>ment Configurat | tion<br>to malfund | / section | S   | Conf     | Figure CPU.<br>Select Screen<br>Select Item<br>Change Field<br>Select Field<br>General Help<br>Save and Exit<br>Exit |
|                                   |                                                             | V02.61 (C)                                                                                                    | Copyright 19                                                                                      | 985-2006,A         | merican   | Meg | gatrends | s,Inc.                                                                                                    |

# **CPU Configuration**

显示用户 CPU 详细信息, 如制造厂商、型号、参数等。

| BIOS SETUP UTILITY                                                                                                    |                                                                                                    |  |  |  |  |  |
|----------------------------------------------------------------------------------------------------|----------------------------------------------------------------------------------------------------|--|--|--|--|--|
| Advanced                                                                                                    |                                                                                                    |  |  |  |  |  |
| Configuration advanced CPU settings<br>Module Version:3F.15                                                                                                    | Disable: Disable GV3<br>Enable: Enable GV3                                                                                                    |  |  |  |  |  |
| Manufacturer:Intel<br>Brand String :<br>Intel (R) Core(TM)2 Duo CPU P8700 @2.53GHZ<br>Frequency :2533MHZ<br>FSB Speed :1066MHZ<br>Cache L1 :64 KB<br>Cache L1 :3072 KB<br>Ratio Actual Value:9.5<br>> Intel(R) SpeedStep(tm) tech [Enabled]<br>> Intel(R) Virtualization Tech [Enabled]<br>> Intel(R) C-STATE tech [Enabled]<br>> Core Multi-Processing [Enabled] | <ul> <li>← Select Screen</li> <li>≓ Select Item</li> <li>+- Change Field</li> <li>Tab Select Field</li> <li>F1 General Help</li> <li>F10 Save and Exit</li> <li>ESC Exit</li> </ul> |  |  |  |  |  |
| V02.61 (C)Copyright 1985-2006.American Megatrends.Inc.                                                                                                    |                                                                                                    |  |  |  |  |  |

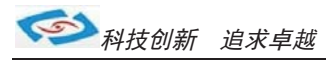

# **IDE Configuration**

包含 IDE Controller 相关选项信息。

|                                                                                                    | BIOS SETUP UTILITY                                                                                                    |                                                                                                    |
|----------------------------------------------------------------------------------------------------|----------------------------------------------------------------------------------------------------|----------------------------------------------------------------------------------------------------|
| Advanced                                                                                                    |                                                                                                    |                                                                                                    |
| IDE Configuration                                                                                                    |                                                                                                    | Options                                                                                                    |
| SATA#1 Configuration<br>Configure SATA#1 as<br>SATA#2 Configuration                                                                                                    | [Enhanced]<br>[IDE]<br>[Enhanced]                                                                                     | Disabled<br>Compat ible<br>Enhanced                                                                                                    |
| <ul> <li>Primary IDE Master</li> <li>Primary IDE Slave</li> <li>Secondary IDE Master</li> <li>Secondary IDE Slave</li> <li>Third IDE Master</li> <li>Fourth IDE Master</li> </ul> | : [Sandisk SSD P]<br>: [Not Detected]<br>: [Not Detected]<br>: [Not Detected]<br>: [Not Detected]<br>: [Not Detected] | <ul> <li>← Select Screen</li> <li>⇒ Select Item</li> <li>+- Change Field</li> <li>Tab Select Field</li> <li>F1 General Help</li> <li>F10 Save and Exit</li> <li>ESC Exit</li> </ul> |
| V02.61 (C)Copyrigh                                                                                                    | t 1985-2006, American Meg                                                                                             | gatrends,Inc.                                                                                                    |

#### SATA#1 Configuration

SATA通道1设置项,选项有Disabled、Compatible、Enhanced,默认值为Compatible。

#### **Configure SATA#1 as**

SATA通道1工作模式设置项,可选择IDE、RAID、AHCI模式,默认值为IDE。

#### **SATA#2** Configuration

SATA通道2设置项,选项有Disabled、Enhanced,默认值为Enhanced。

#### Primary/Secondary/Third/Fourth IDE Master/Slave

当您进入BIOS程序时,程序会自动监测系统已存在的IDE设备,程序将IDE各通道的主副设备独立为单一选项,选择您想要的项并按<Enter>键来进行各项设备的设置。在画面中出现的各个字段 Oevice、Vendor、Size、LBA Mode、Block、PIO Mode、 DMA mode、S.M.A.R.T.等)的数值皆为 BIOS 程序自动检测设备而得。若字段不显示或显示为N/A,代表没有设备连接于此系统。

#### LBA/Large Mode

开启或关闭LBA模式。设置为Auto时,系统可自行检测设备是否支持LBA模式,若 支持,系统将会自动调整为LBA模式供设备使用。设置值有Disabled、Auto。

#### Block (Multi-sector Transfer)

开启或关闭数据同时传送多个磁区的功能。当您设置为Auto时,数据传送可同时 传送多个磁区,若设为Disabled,数据传送只能一次传送一个磁区。设置值有 Disabled、Auto。

#### **PIO Mode**

选择PIO 模式。设置值有: Auto、0、1、2、3、4。

#### **DMA Mode**

选择 DMA 模式。设置值有: Auto、SWDMAO、SWDMA1、SWDMA2、MWDMAO、MWDMA1、 MWDMA2、UDMA0、UDMA1、UDMA2、UDMA3、UDMA4、UDMA5、UDMA6。

#### S.M.A.R.T.

开启或关闭自动检测、分析、报告技术 (Smart Monitoring, Analysis, and Reporting Technology),设置值有Auto、Disabled、Enabled。

#### 32Bit Data Transfer

开启或关闭32位数据传输功能,设置值有Disabled、Enabled。

# **SuperIO** Configuration

用户可以根据需求改变 Super IO 所提供端口资源的分配或打开/关闭某些端口。

| BIOS SETUP UTILITY                                                                                                    |                                                                                                    |                 |                                                                                                    |  |  |  |  |
|----------------------------------------------------------------------------------------------------|----------------------------------------------------------------------------------------------------|-----------------|----------------------------------------------------------------------------------------------------|--|--|--|--|
| Advanced                                                                                                    |                                                                                                    |                 |                                                                                                    |  |  |  |  |
| Configure Super IO Chipset<br>Floppy A<br>OnBoard Floppy Controller<br>Serial Port1 Address<br>Serial Port2 Address<br>Uart IRQ Attribute<br>Serial Port3 Address<br>Serial Port3 IRQ<br>Serial Port4 Address<br>Serial Port5 Address<br>Serial Port5 IRQ<br>Serial Port6 Address<br>Serial Port6 IRQ<br>Parallel Port Address<br>Parallel Port Mode<br>Parallel Port IRQ | [Detected]<br>[Enhanced]<br>[3F8/IRQ4]<br>[2F8/IRQ3]<br>[Level Active Low]<br>[200]<br>[10]<br>[200]<br>[10]<br>[200]<br>[10]<br>[200]<br>[10]<br>[200]<br>[10]<br>[378]<br>[Normal]<br>[IRQ7I] | Conne<br>syster | t the type of<br>drive<br>ected to the<br>m .<br>Select Screen<br>Select Item<br>Change Field<br>Select Field<br>General Help<br>Save and Exit<br>Exit |  |  |  |  |
| V02.61 (C)Copyright 1                                                                                                    | V02.61 (C)Copyright 1985-2006,American Megatrends,Inc.                                                                                                    |                 |                                                                                                    |  |  |  |  |

#### **Serial Port1 Address**

该项用来配置板上第一个串行接口的类型,并对中断和I/0地址作响应分配, Disabled(禁止不用)

#### Serial Port2 Address

该项设置用来配置板上第二个串行接口的类型,并对中断和I/0地址作响应分配, Disabled(禁止不用).

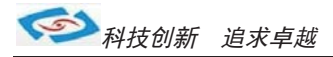

#### Serial Port3/4/5/6 Address

该项设置用来配置板上多个串行接口的端口地址,默认已分配好,用户可根据实际需求进行设置

#### Serial Port3/4/5/6 IRQ

该项设置用来配置板上多个串行接口的端口地址,默认已分配好,用户可根据实际需求进行设置

#### **Parallel Port Address**

该项用来配置并行口所用的 I/O 地址或关闭该功能。

#### **Parallel Port Mode**

该项设置指定并行口的工作模式: Normal:标准并行端口 Bi-Directional:双向并行端口 ECP:扩展性能端口 EPP:增强并行端口,表示双向数据传输下的最大速度 ECP+EPP:扩展性能端口+增强并行端口

#### **Parallel Port IRQ**

用于设置并行口的 IRQ 中断号。

# Hardware Health Configuration

该项用来监测主板工作状态,包括系统、CPU温度信息,风扇转速及其控制,主 板关键电压值等信息。

|                                        | BIOS SETUP UTILITY                                       |                                    |                                                                                                    |
|----------------------------------------|----------------------------------------------------------|------------------------------------|----------------------------------------------------------------------------------------------------|
| Advanced                               |                                                          |                                    |                                                                                                    |
| Hardware Health Configura              | ation                                                    |                                    |                                                                                                    |
| System Temperature<br>CPU Temperature  | :94°C/201°F<br>:94°C/201°F                               |                                    |                                                                                                    |
| AUXFAN Speed                           | :N/A                                                     |                                    |                                                                                                    |
| Vcore<br>V3.3<br>V5.0<br>V12.0<br>VBAT | :1.088 V<br>:3.264 V<br>:3.200 V<br>:9.979 V<br>:3.248 V | ←<br>+-<br>Tab<br>F1<br>F10<br>ESC | Select Screen<br>Select Item<br>Change Field<br>Select Field<br>General Help<br>Save and Exit<br>Exit |
| V02.61 (C)Copyri                       | ght 1985-2006,American                                   | Megatrends,                        | Inc.                                                                                                  |

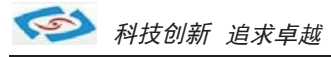

# USB Configuration 用来设置USB相关功能配置。

| BIOS SETUP UTILITY                                                                       |                                                                                                    |  |  |  |  |  |  |
|------------------------------------------------------------------------------------------|----------------------------------------------------------------------------------------------------|--|--|--|--|--|--|
| Advanced                                                                                 |                                                                                                    |  |  |  |  |  |  |
| USB Configuration<br>Module Version - 2.24.3-13.4<br>USB Devices Enabled :<br>1 Keyboard | Enables support for<br>legacy USB. AUTO<br>option disabes<br>legacy support if<br>no USB devices are<br>connected.                                                                  |  |  |  |  |  |  |
| Legacy USB Support [Auto]<br>USB 2.0 Controller Mode [HiSpeed]                           | <ul> <li>← Select Screen</li> <li>≓ Select Item</li> <li>+- Change Field</li> <li>Tab Select Field</li> <li>F1 General Help</li> <li>F10 Save and Exit</li> <li>ESC Exit</li> </ul> |  |  |  |  |  |  |
| V02.61 (C)Copyright 1985-2006,American Megatrends,Inc.                                   |                                                                                                    |  |  |  |  |  |  |

#### Legacy USB Support

支持传统的USB 键盘和鼠标。

#### USB 2.0 Controller Mode

此项用来控制是否启用 USB2.0 的功能。

# Power Management Configuration 电源管理配置

| Advanced                                                                                    |                                                                                                    |  |
|---------------------------------------------------------------------------------------------|----------------------------------------------------------------------------------------------------|--|
|                                                                                             |                                                                                                    |  |
| Power Management Configuration                                                              | Include ACPI APIC table pointer to                                                                                                    |  |
| ACPI APIC support[Enabled]Restore on AC Power Loss[Last State]Resume on RTC Alarm[Disabled] | RSDT pointer list                                                                                                    |  |
|                                                                                             | <ul> <li>← Select Screen</li> <li>∠ Select Item</li> <li>+- Change Field</li> <li>Tab Select Field</li> <li>F1 General Help</li> <li>F10 Save and Exit</li> <li>ESC Exit</li> </ul> |  |

V02.61 (C)Copyright 1985-2006,American Megatrends,Inc.

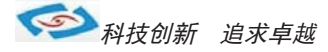

#### **ACPI APIC support**

此项用于激活或关闭主板APIC(高级可编程中断控制器).

#### **Restore On AC Power Loss**

当主板断电之后又恢复供电状态选项。

当选择为 Power On 时,恢复供电时主板自动开机。

当选择为 Power Off 时,恢复供电时需按主板开关键才能开机。

当选择为Last State时,主板保持断电时的状态,即断电时如在关机状态,恢

复供电需按开关键才可开机;断电时如在开机状态,恢复供电后则会自动开机。

#### **Resume On RTC Alarm**

本项用于选择是否开启时钟自动开机、唤醒功能,时间和日期可由用户自行 设定,默认值为Disabled。

## **Clock Generator Configuration**

| BIOS SETUP UTILITY        |            |             |                            |           |    |                                    |                                                                                                    |  |  |
|---------------------------|------------|-------------|----------------------------|-----------|----|------------------------------------|----------------------------------------------------------------------------------------------------|--|--|
| Main                      | Advanced   | Chipset     | PCIPnP                     | Boot      | Se | ecurity                            | Exit                                                                                                  |  |  |
| Configure Clock Generator |            |             |                            |           |    |                                    | Allows BIOS to Set                                                                                    |  |  |
| Spread S                  | Spectrum   |             | [Enabled]                  | [Enabled] |    |                                    | for EMI Control                                                                                       |  |  |
|                           |            |             |                            |           |    | ←<br>+-<br>Tab<br>F1<br>F10<br>ESC | Select Screen<br>Select Item<br>Change Field<br>Select Field<br>General Help<br>Save and Exit<br>Exit |  |  |
|                           | V02.61 (C) | Copyright 2 | 198 <mark>5-200</mark> 6,A | merican   | Me | gatrend                            | s,Inc.                                                                                                |  |  |

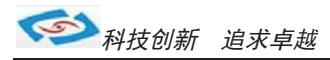

# Chipset (芯片组设置)

该项是用来设置南北桥各项功能。

|                                                                                                    | BIOS SETUP UTILITY                                     |         |                                                   |      |     |       |                                                                              |  |
|----------------------------------------------------------------------------------------------------|--------------------------------------------------------|---------|---------------------------------------------------|------|-----|-------|------------------------------------------------------------------------------|--|
| Main                                                                                                    | Advanced                                               | Chipset | PCIPnP                                            | Boot | Sec | urity | Exit                                                                         |  |
| Adva<br>WAF                                                                                                    | nced Chipset S<br>RMING: Setting<br>may c              | 5       | Mote : 1067MHZ<br>supported on<br>PM/GM/GS45 only |      |     |       |                                                                              |  |
| Morth Bridge Chipset ConfigurationDRAM Faequency<br>Configure DRAM Timing by SPD<br>Boots Graphic Adapter Priority<br>Internal Graphics Mode Select<br>Boot Display Device<br>Flat Panel Type<br>Panel Spec ification<br>Dual Channel[Auto]<br>[Enabled]<br>[PEG/PCI]<br>[Enabled, 32MB]<br>[CRT + HDMI]<br>[800*600 18B]<br>[18 BIT]<br>[Enabled]South Bridge Chipset Configuration |                                                        |         |                                                   |      |     | ←     | Select Screen<br>Select Item<br>Change Field<br>Select Field<br>General Help |  |
| Onbo                                                                                                    | ard Audio Con                                          | troller | [Enable                                           | ed]  |     | ESC   | Exit                                                                         |  |
| PCIE<br>Lan1<br>Lan2<br>PCIE<br>PCIE<br>PCIE<br>PCIE                                                                                                    | Ports Configur<br>Port 2<br>Port 3<br>Port 4<br>Port 5 | ration  | [Auto]<br>[Auto]<br>[Auto]<br>[Auto]<br>[Auto]    |      |     |       |                                                                              |  |

V02.61 (C)Copyright 1985-2006,American Megatrends,Inc.

#### **Boots Graphic Adapter Priority**

本项用来选择图形适配器的优先级,默认为内部集成图形加速器。

#### **Internal Graphics Mode Select**

板载集成显卡与系统共享内存,此项允许用户指定系统内存分配给视频内存 的容量。

#### **Boot Display Device**

此项用来选择显示设备的类型。

#### **Flat Panel Type**

此项用来选择不同的 Panel 类型来配合不同 LVDS 屏显示。

#### South Bridge Chipset Configuration

用户可以根据需求改变南桥配置信息。

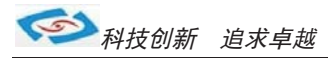

# PCIPnP (PCI设置)

该项是用来设置PCI功能

| BIOS SETUP UTILITY                                                        |                                                                                                    |             |           |           |         |      |                                                                                                    |  |  |
|---------------------------------------------------------------------------|----------------------------------------------------------------------------------------------------|-------------|-----------|-----------|---------|------|----------------------------------------------------------------------------------------------------|--|--|
| Main                                                                      | Advanced                                                                                                    | Chipset     | PCIPnp    | Boot      | Secur   | rity | Exit                                                                                                  |  |  |
| Advance                                                                   | Advanced PCI/PnP Settings                                                                                                    |             |           |           |         |      |                                                                                                    |  |  |
| WARMI                                                                     | WARMING: Setting wrong values in below sections may cause system to malfunction.                                                    |             |           |           |         |      | s for PCI dev is<br>cy timer<br>ter .                                                                 |  |  |
| PCI Late                                                                  | ency Timer                                                                                                    |             | [64]      |           |         |      |                                                                                                    |  |  |
| IRQ3<br>IRQ4<br>IRQ5<br>IRQ7<br>IRQ10<br>IRQ10<br>IRQ11<br>IRQ14<br>IRQ15 | PCI Latency Timer[64]IRQ3Reserved]IRQ4Reserved]IRQ5Available]IRQ7Reserved]IRQ9Available]IRQ10Available]IRQ11Reserved]IRQ15Reserved] |             |           |           |         |      | Select Screen<br>Select Item<br>Change Field<br>Select Field<br>General Help<br>Save and Exit<br>Exit |  |  |
|                                                                           | V02.61 (C)Co                                                                                                    | opyright 19 | 85-2006,A | merican N | /legatr | ends | ,Inc.                                                                                                 |  |  |

### Advanced PCI/PnP Settings

PCI和即插即用设备的设定

**PCI Latency Timer** 设备PCI设备定时器数值

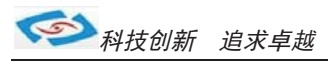

# Boot (启动设置)

该项目用来设置快速启动、设备启动的优先顺序及开机自检项的控制。

|                                                               |                               | TILITY     |                                |                 |     |          |                                                                                                    |
|---------------------------------------------------------------|-------------------------------|------------|--------------------------------|-----------------|-----|----------|----------------------------------------------------------------------------------------------------|
| Main                                                          | Advanced                      | Chipset    | PCIPnP                         | BOOt            |     | Security | Exit                                                                                                  |
| Boot Set                                                      | tings                         |            |                                |                 |     |          |                                                                                                    |
| Quick B<br>Quiet Bo<br>Wait Fo                                | oot<br>oot<br>r "F1" If Error |            | [Enable<br>[Disable<br>[Enable | d]<br>ed]<br>d] |     |          |                                                                                                    |
| Boot Device Priority<br>1st Boot Device [SATA:PM-Sandisk SSD] |                               |            |                                |                 |     |          | Select Screen<br>Select Item<br>Change Field<br>Select Field<br>General Help<br>Save and Exit<br>Exit |
|                                                               | V02 61 (C)Cc                  | nvriaht 19 | 85-2006 A                      | merican M       | lea | atrends  | Inc                                                                                                   |

#### **Quick Boot**

快速启动设置,此项可以设置计算机是否在启动时进行自检功能,从而来加速系统启动速度,如果设置成 Disabled 系统将会在每次开机时执行所有自检,但是这样会减慢启动速度,一般保留默认值(Enabled)即可。

#### **Quiet Boot**

开机画面和开机硬件检测;建议保留默认值(Disabled)。

#### Wait For 'F1' If Error

系统自检如果发现有错误时,等待用户按F1 键。在系统启动自检中,如果发现的问题不是致命的,不会引起死机或严重结果的,则系统仍可以继续工作,但会显示Press F1 to resume 或Press F1 to Setup 这样的提示信息,此时按F1 键即可继续工作。

#### **Boot Device Priority**

启动设备设置,用户可以选择启动设备的优先顺序。

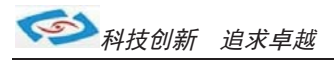

# Seurity(安全设置)

该项为 CMOS/系统 的安全性设置。

| BIOS SETUP UTILITY |                                                                      |         |                                                                                                    |      |          |      |  |  |  |
|--------------------|----------------------------------------------------------------------|---------|----------------------------------------------------------------------------------------------------|------|----------|------|--|--|--|
| Main               | Advanced                                                             | Chipset | PCIPnP                                                                                                | Boot | Security | Exit |  |  |  |
| Security           | Settings                                                             |         |                                                                                                    |      |          |      |  |  |  |
| Superv<br>User Pa  | Supervisor Password : Not Installed<br>User Password : Not Installed |         |                                                                                                    |      |          |      |  |  |  |
| Change<br>Change   | Change Supervisor Password<br>Change User Password                   |         |                                                                                                    |      |          |      |  |  |  |
|                    |                                                                      | ←       | Select Screen<br>Select Item<br>Change Field<br>Select Field<br>General Help<br>Save and Exit<br>Exit |      |          |      |  |  |  |
|                    | V02.61 (C)Copyright 1985-2006 American Megatrends Inc                |         |                                                                                                    |      |          |      |  |  |  |

#### Change Supervisor Password (管理员密码设定)

管理员密码设定,当设定好密码后会多出几个选项。

#### User Access Level

设置多种不同的访问权限,其中有:

| No Access         | 使用者无法访问 BIOS 设置             |  |  |  |  |  |
|-------------------|-----------------------------|--|--|--|--|--|
| View Only         | 使用者仅能查看 BIOS 设置而不能进行更改      |  |  |  |  |  |
| Limited           | 允许使用者更改部分设置                 |  |  |  |  |  |
| Full Access       | 使用者可以更改全部的 BIOS 设置          |  |  |  |  |  |
| Change User pass  | vord 用户密码设定,当设定管理员密码后此项才有效。 |  |  |  |  |  |
| Clear User Passwo | rd 清除密码                     |  |  |  |  |  |

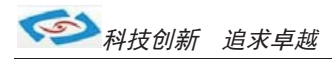

# Exit(离开BIOS设置程序)

该项提供用户选择退出 BIOS 设置模式及加载 COMS 设置的缺省设置方式。

|                               | BIOS SETUP UTILITY                     |               |            |          |                                    |                                                                                                    |  |  |  |
|-------------------------------|----------------------------------------|---------------|------------|----------|------------------------------------|----------------------------------------------------------------------------------------------------|--|--|--|
| Main                          | Advanced                               | Chipset       | PCIPnP     | Boot     | Security                           | Exit                                                                                                  |  |  |  |
| Exit Opti                     | ions                                   |               |            |          |                                    |                                                                                                    |  |  |  |
| Save Ch<br>Discard<br>Discard | nanges and E<br>Changes and<br>Changes | xit<br>I Exit |            |          |                                    |                                                                                                    |  |  |  |
| Load Or<br>Load Fa            | otimal Default<br>iilsafel Defaul      | S<br>tS       |            |          |                                    |                                                                                                    |  |  |  |
|                               |                                        |               |            |          | ←<br>+-<br>Tab<br>F1<br>F10<br>ESC | Select Screen<br>Select Item<br>Change Field<br>Select Field<br>General Help<br>Save and Exit<br>Exit |  |  |  |
|                               | V02.61 (C)Co                           | opyright 198  | 85-2006,Am | erican M | egatrends,                         | Inc.                                                                                                  |  |  |  |

Save Changes and Exit Discard Changes and Exit Discard Changes Load Optimal Defaults Load Failsafe Defaults 保存后退出 放弃 BIOS 设置并退出 BIOS 程序 放弃设置但不退出 BIOS 程序 载入优化缺省值 载入故障安全缺省值

务实